# มอบตัวนักเรียนผ่านระบบออนไลน์ ปีการศึกษา 2565 โรงเรียนพิจิตรพิทยาคม จังหวัดพิจิตร ระดับชั้นมัธยมศึกษาปีที่ 1 ประเภทห้องเรียนทั่วไป

1. เข้าเว็บไซต์ <u>http://www.phichitpittayakom.ac.th</u> ดัง<u>ภาพที่ 1</u> คลิกที่รูปการรับสมัครนักเรียน

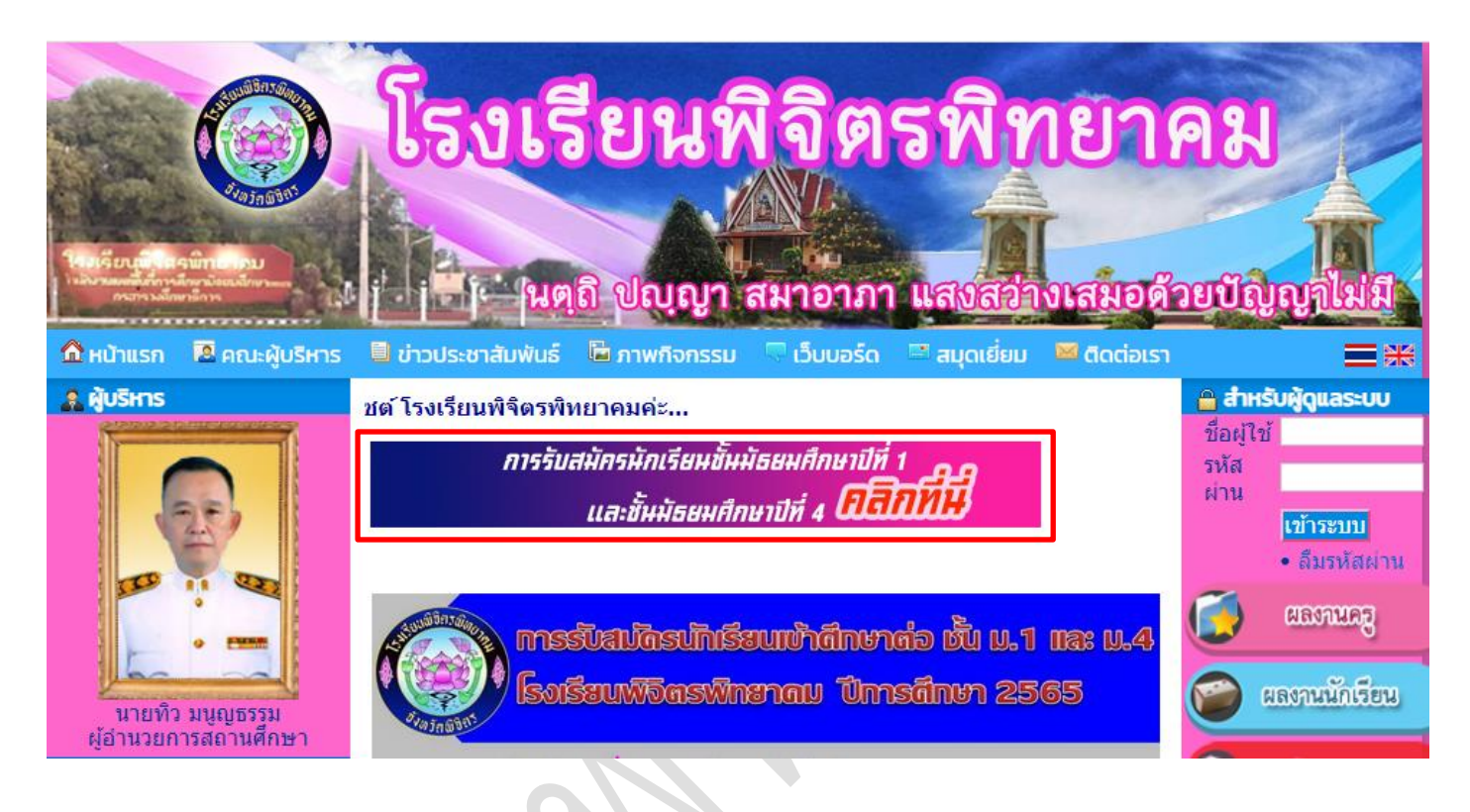

## ภาพที่ 1 เว็บไซต์โรงเรียนพิจิตรพิทยาคม

จะพบเว็บไซต์เกี่ยวกับเอกสารการรับสมัครนักเรียน ให้คลิกที่ "ระบบรับสมัครนักเรียนออนไลน์" ดัง<u>ภาพที่ 2</u>

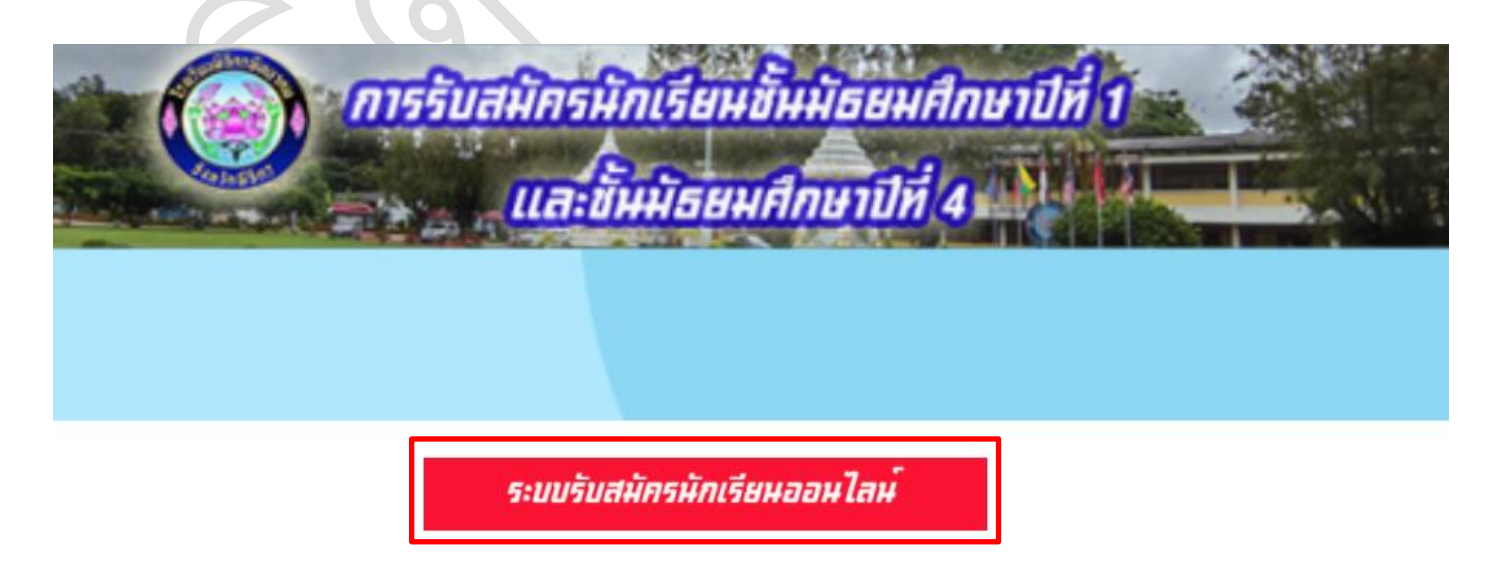

ภาพที่ 2 เว็บไซต์รวมเอกสารการรับสมัครนักเรียน

คู่มีอมอบตัวนักเรียนผ่านระบบออนไลน์ ปีการศึกษา 2565 โรงเรียนพิจิตรพิทยาคม ชั้น ม.1 ประเภทห้องเรียนทั่วไป

## ที่เมนูทางด้านซ้ายให้คลิกที่ "มอบตัว" ดัง<u>ภาพที่ 3</u>

| รายการ                        | 🔨 ข่าวประชาสัมพันธ์                                                                                                    |
|-------------------------------|----------------------------------------------------------------------------------------------------|
| หน้าแรก                       | เอกสารเกี่ยวกับการตรวจหาเชื้อโควิด-19 ก่อนเข้าสอบ                                                                                                    |
| สมัครเรียน                    | วันที่ประกาศ <u>24 มีนาคม 2565 เวลา 07:46:41 น.</u>                                                                                                    |
| แก้ไขข้อมูลผู้สมัคร           | - แบบแสดงผลการหาเชื้อไวรัสโคโรนา 2019(COVID-19) สำหรับไฟล์ pdf 🖻 🗰                                                                                                    |
| ตรวจสอบ/แก้ไขและ<br>ส่งเอกสาร |                                                                                                    |
| พิมพ์ใบสมัคร                  | Ar A TH                                                                                                    |
| ตรวจสอบการสมัคร               |                                                                                                    |
| ห้องสอบและเลขที่นั่งสอบ       |                                                                                                    |
| รายงานตัว                     | ประกาศโรงเรียนพิจิตรพิทยาคม<br>เรื่อง การตรวจคัดกรองโรคติดเชื้อไวรัสโคโรนา ๒๐๑๙ (COVID-๑๙) ก่อนการเข้าสอบคัดเลือก                                                                                                    |
| ตรวจสอบรายงานตัว              | เพื่อเข้าเป็นนักเรียนขั้นมีรอมศึกษาปีที่ ๑ และขั้นมีรอมศึกษาปีที่ ๔′<br>ประเภทห้องเรียนพิเศษและห้องเรียนทั่วไป ปีการศึกษา ๒๕๖๕′                                                                                                    |
| มอบตัว                        | ดามที่โรงเรียนพิจิตรพิทยาคมจะดำเนินการสอบคัดเสือกนักเรียนเข้าเป็นนักเรียน                                                                                                    |
| ตรวจสอบมอบตัว                 | ชั้นมัธยมศึกษาปีที่ ๑ และชั้นมัธยมศึกษาปีที่ ๔ ประเภทที่อยเรียนพิเศษและห้องเรียนทั่วไป ปีการศึกษา<br>๒๕๖๕ นั้น เนื่องจากการสอบคัดเลือกนักเรียนดังกล่าวข้างต้น ครั้งนี้ อยู่ในช่วงสถานการณ์การระบาดของ                                                                                |
| สถิติการรับสมัคร              | ไรคดิดเขียไวรัสโคโรมา ๒๐๑๙ (COVID-๑๙) ภายได้ข้อกำหนดออกตามความในมาตรา ๙ แห่งพระราช<br>กำหนดการบริหารสถานการณ์อุกเฉิน พ.ศ.๒๕๙๘ และมาตรการป้องกันไรคที่ทางราชการกำหนด                                                                                                    |
| ประกาศรับสมัครและ<br>แบบฟอร์ม | ดังนั้น จึงขอให้ผู้มีสิทธิ์สอบ ทุกคนนำหลักฐานแบบแสดงผลการหาเชื้อไวรัสโคโรนาษอด๙<br>(COVID-ด๙) ที่ยืนยันว่าไม่มีการติดเชื้อไวรัสโคโรนา ๒๐๑๙ (COVID-ด๙) ในระยะเวลาไม่เกิน ๗๒ ชั่วโมง<br>ก่อนการสอบ ไปแสดงเพื่อเข้าสอบ ตามวันเวลาของการสอบแต่ละประเภทตามปฏิทินการรับนักเรียน<br>ปี ๒๕๖๕ |
| ติดต่อสอบถาม                  | หากนักเรียนคนใดไม่มีผลการตรวจ ATK มาแสดงในวันสอบ นักเรียนจะไม่ใต้รับอนุญาต<br>ไห้เข้าสอบไมตรั้งนี้                                                                                                    |
| สำหรับเจ้าหน้าที่             | จึงขอประกาศให้หราบโดยทั่วกัน                                                                                                    |
|                               |                                                                                                    |

# ภาพที่ 3 หน้าจอหลักและมอบตัว

เมื่อถึงวันที่มอบตัวระบบจะปรากฏลิงค์ให้รายงานตัวได้ โดยเลือกระดับชั้นที่ต้องการสมัคร ดัง<u>ภาพที่ 4</u>

| 7                      | รายการ               | 🕾 มอบตัว                                                                    |
|------------------------|----------------------|-----------------------------------------------------------------------------|
| หน้าแรก                |                      | ชั้นมัธยมศึกษาปีที่ 1 ประเภทห้องเรียนทั่วไป                                 |
| สมัครเรียน             |                      | - นักเรียนทั่วไป ม.1 (ยื่นเอกสารได้ระหว่างวันที่ 31 มีนาคม-2 เมษายน 2565) 🗰 |
| แก้ไขข้อมูล            | เผู้สมัคร            | ชั้นมัธยมศึกษาปีที่ 4 ประเภทห้องเรียนทั่วไป                                 |
| ตรวจสอบ/แ              | เก้ไขและ             | - นักเรียนทั่วไป ม.4 (ยื่นเอกสารได้ระหว่างวันที่ 1-3 เมษายน 2565)           |
| ส่งเอกสาร              |                      | 🗋 ชั้นมัธยมศึกษาปีที่ 4 ประเภทโควตา                                         |
| พิมพ์ใบสมัค            | จร                   | - นักเรียน ม.4 โควตา (ยื่นเอกสารได้ระหว่างวันที่ 1-3 เมษายน 2565)           |
| ตรวจสอบกา              | ารสมัคร              |                                                                             |
| ห้องสอบแล              | เะเลขที่นั่งสอบ      |                                                                             |
| รายงานตัว              |                      |                                                                             |
| ตรวจสอบรา              | ายงานตัว             |                                                                             |
| มอบตัว                 |                      |                                                                             |
| ตรวจสอบม               | อบตัว                |                                                                             |
| สถิติการรับส           | สมัคร                |                                                                             |
| ประกาศรับส<br>แบบฟอร์ม | ชมัครและ             |                                                                             |
| ติดต่อสอบถ             | าาม                  |                                                                             |
| สำหรับเจ้าห            | <sub>้</sub> หน้าที่ |                                                                             |

ภาพที่ 4 หน้าจอมอบตัวนักเรียน ห้องเรียนทั่วไป

คู่มีอมอบตัวนักเรียนผ่านระบบออนไลน์ ปีการศึกษา 2565 โรงเรียนพิจิตรพิทยาคม ชั้น ม.1 ประเภทห้องเรียนทั่วไป

3

5. ใส่เลขที่บัตรประชาชน และ วันเดือนปีเกิดของผู้ผ่านการคัดเลือกตามคำแนะนำแล้วคลิก "เข้าสู่ระบบ" ดัง<u>ภาพที่ 5</u>

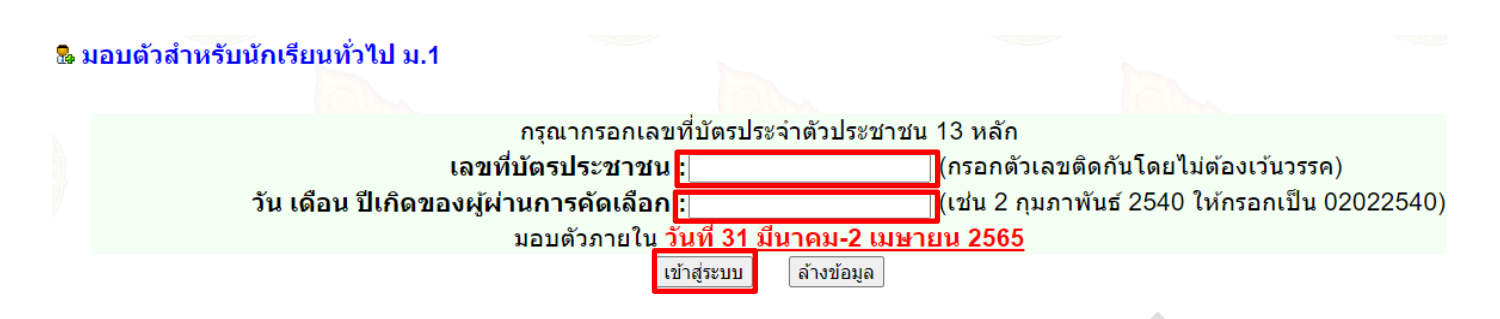

#### ภาพที่ 5 หน้าจอเข้าระบบสำหรับ มอบตัว

6. จะปรากฏข้อมูลนักเรียน <u>ภาพที่ 6</u> สังเกต สถานะเป็น <u>"รอการอัปโหลด"</u> ให้ผู้ผ่านการคัดเลือกอัปโหลดไฟล์ดังต่อไปนี้ <u>1.ไฟล์ใบ ปพ.1 ด้านหน้า 1 รูป 2.ไฟล์ใบ ปพ.1 ด้านหลัง 1 รูป</u> <u>3. ไฟล์ใบเสร็จจ่ายเงินกับธนาคาร 1 รูป (ชำระเงินผ่าน</u> <u>ธนาคารกรุงไทยทุกสาขา หรือชำระเงินผ่าน แอป กรุ่งไทยเน็กซ์)</u> ทั้งหมดเป็นไฟล์รูปประเภท .jpg หรือ .jpeg หรือ .png ขนาดไฟล์ละไม่เกิน 2MB แล้วคลิก "ยืนยันการอัปโหลด" ดัง<u>ภาพที่ 6</u> ระบบจะบันทึกข้อมูลแล้วบังคับให้ออกจากระบบฯ ทั้งนี้ ข้อมูลดังกล่าว จะขึ้นให้คณะกรรมการตรวจสอบเพื่อตรวจสอบและให้ข้อเสนอแนะ ภายใน 24 ชั่วโมง

| รายการ                        | 🗋 ยื่นเอกสารและตรวจส                                                                                                    | <mark>สอบ เพื่อมอบด้ว</mark>       | สำหรับนักเรียนทั่วไป ม.1                                                 |                                                           |                                        |                      | [ออกจากระบบ] |
|-------------------------------|----------------------------------------------------------------------------------------------------|------------------------------------|--------------------------------------------------------------------------|-----------------------------------------------------------|----------------------------------------|----------------------|--------------|
| หน้าแรก                       | หม <mark>ายเหตุ :</mark> * จำเป็นต้องเ                                                                                                    | กรอกข้อมูล                         |                                                                          |                                                           |                                        |                      |              |
| สมัครเรียน                    | ข้อมูลนักเรียน                                                                                                    |                                    |                                                                          |                                                           |                                        |                      |              |
| แก้ไขข้อมูลผู้สมัคร           | ทะเบียนประวัติ                                                                                                    |                                    |                                                                          |                                                           |                                        |                      |              |
| ตรวจสอบ/แก้ไขและ              | 12                                                                                                    |                                    | เลขที่บัตรประชาชน                                                        |                                                           |                                        |                      |              |
| ส่งเอกสาร                     |                                                                                                    |                                    | ลำดับที่การสมัคร/<br>เอขประจำตัวสอบ                                      |                                                           |                                        |                      |              |
| พมพเบลมคร<br>ตรวจสอบการสมัคร  | 2                                                                                                    |                                    | วัน <mark>ที-เวลา รายงานด</mark> ัว 29 มีน                               | เาคม 2565 : <mark>10:23</mark> :54 น.                     |                                        |                      |              |
| ห้องสอบและเลขที่นั่งสอบ       | 2                                                                                                    |                                    | ชื่อ-สกุล                                                                |                                                           |                                        | 200                  |              |
| รายงานตัว                     | สถานะการตรวจไฟล์เอก                                                                                                    | าสารจากคณะก                        | รรมการ                                                                   |                                                           |                                        |                      |              |
| ตรวจสอบรายงานตัว              | สถานะ : รอการอัปโหลด                                                                                                    |                                    |                                                                          |                                                           |                                        |                      |              |
| มอบตัว                        | อัปโหลดไฟล์เอกสาร                                                                                                    |                                    |                                                                          |                                                           |                                        |                      |              |
| ตรวจสอบมอบตัว                 | จัดเตรียมเอกสารสำหรับ<br>สามารถใช้งานบริการบี                                                                                                    | ่มอัปโหลดในรูปเ<br>บอัดรูปให้มีขนา | เบบของภาพถ่าย .jpg .jpeg .<br>ดเล็ก ได้ที่นี่ [Click] หรื <u>อใช้โ</u> บ | png ขนาดไฟล์ละไม่เกิน<br><u>ไรแ</u> กรมหรือ App อื่นก็ได้ | 2MB ให้ผู้ตรวจไฟล์นั้นอ่า<br>เ้        | านได้ขัดเจน          |              |
| สถิติการรับสมัคร              | 1                                                                                                    |                                    | ใบ ปพ.1 ด้านหน้า <sub>เลือกไ</sub>                                       | ฟล์ ไม่ได้เลือกไฟล์ใด                                     | ( <mark>ไฟล์รูปประเภ</mark> ท .jpg หรื | อ .jpeg หรือ .png) * |              |
| ประกาศรับสมัครและ<br>แบบฟอร์บ | 1 Carlos Carlos  |                                    | ใบ ปพ.1 ด้านหลัง <mark>เ</mark> ลือกไ                                    | ฟล์ ไม่ได้เลือกไฟล์ใด                                     | ( <mark>ไฟล์รูปประเภท .jpg หรื</mark>  | a .jpeg หรือ .png) * |              |
| ติดต่อสอบถาม                  | 1. Sector Contraction of the sector of the sector of the s | ใบเ                                | ี่สร็จจ่ายเงินกับธนาคาร<br>∎เลือกไ                                       | ฟล์ ไม่ได้เลือกไฟล์ใด                                     | (ไฟล์รูปประเภท .jpg หรื                | a .jpeg หรือ .png) * |              |
| สำหรับเจ้าหน้าที่             | หมายเหตุ : * จำเป็นต้อง                                                                                                    | กรอกข้อมูล                         |                                                                          |                                                           |                                        |                      |              |
| 622                           |                                                                                                    |                                    |                                                                          | ยืนยันการอัปโหลด ยกเลื                                    | ้ก                                     |                      |              |

## ภาพที่ 6 หน้าจอ มอบตัวของนักเรียน

7. เข้าระบบจากเมนู "มอบตัว" อีกครั้ง สังเกต สถานะเป็น <u>"รอการตรวจ"</u> กรณีที่คณะกรรมการยังไม่ได้ตรวจสอบไฟล์ ผู้สมัครสามารถอัปโหลดไฟล์ใหม่ไปแทนที่ไฟล์เดิมได้ แล้วคลิก "ยืนยันการอัปโหลด" ดัง<u>ภาพที่ 7</u> แล้วรอให้คณะกรรมการ ตรวจและให้ข้อเสนอแนะผ่านระบบฯ

#### <u>หมายเหตุ</u>

การมอบตัวจะสมบูรณ์ก็ต่อเมื่อผู้สมัครยื่นเอกสารโดยการอัปโหลดไฟล์ และคณะกรรมการตรวจให้สถานะ <u>ผ่าน</u> เท่านั้น ไฟล์ที่อัปโหลดแล้วในแต่ละรายการ ผู้สมัครสามารถคลิกเพื่อตรวจสอบว่าตรงกับกับรายการที่อัปโหลดหรือไม่

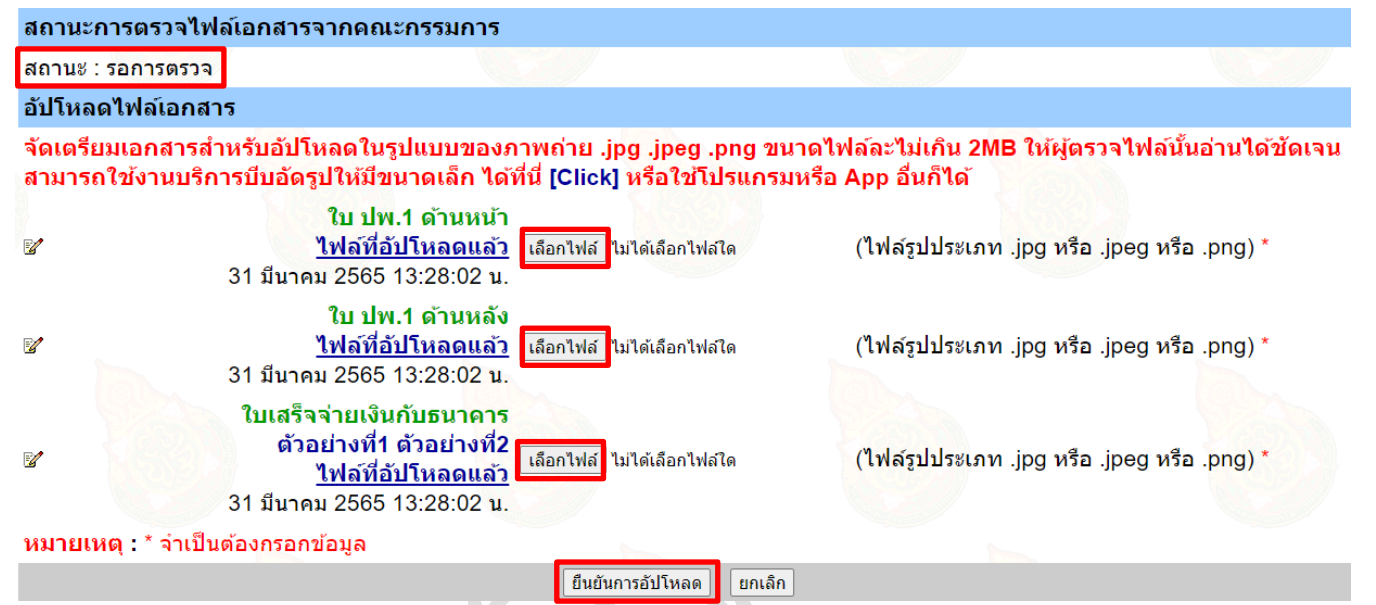

#### ภาพที่ 7 หน้าจอ มอบตัวของนักเรียนหลังอัปโหลดไฟล์

8. เมื่อคณะกรรมการตรวจและให้ข้อเสนอแนะผ่านระบบฯ จะมี 2 สถานะ คือ ผ่าน กับ ไม่ผ่าน (พร้อมเหตุผล) กรณีที่ไม่ผ่าน จะแจ้งเหตุผลด้วย ดังนั้น ให้ผู้สมัครสามารถอัปโหลดไฟล์อีกครั้ง แล้วคลิก "ยืนยันการอัปโหลด" ดัง<u>ภาพที่ 8</u> แล้วรอให้ คณะกรรมการตรวจและให้ข้อเสนอแนะผ่านระบบฯ อีกครั้ง

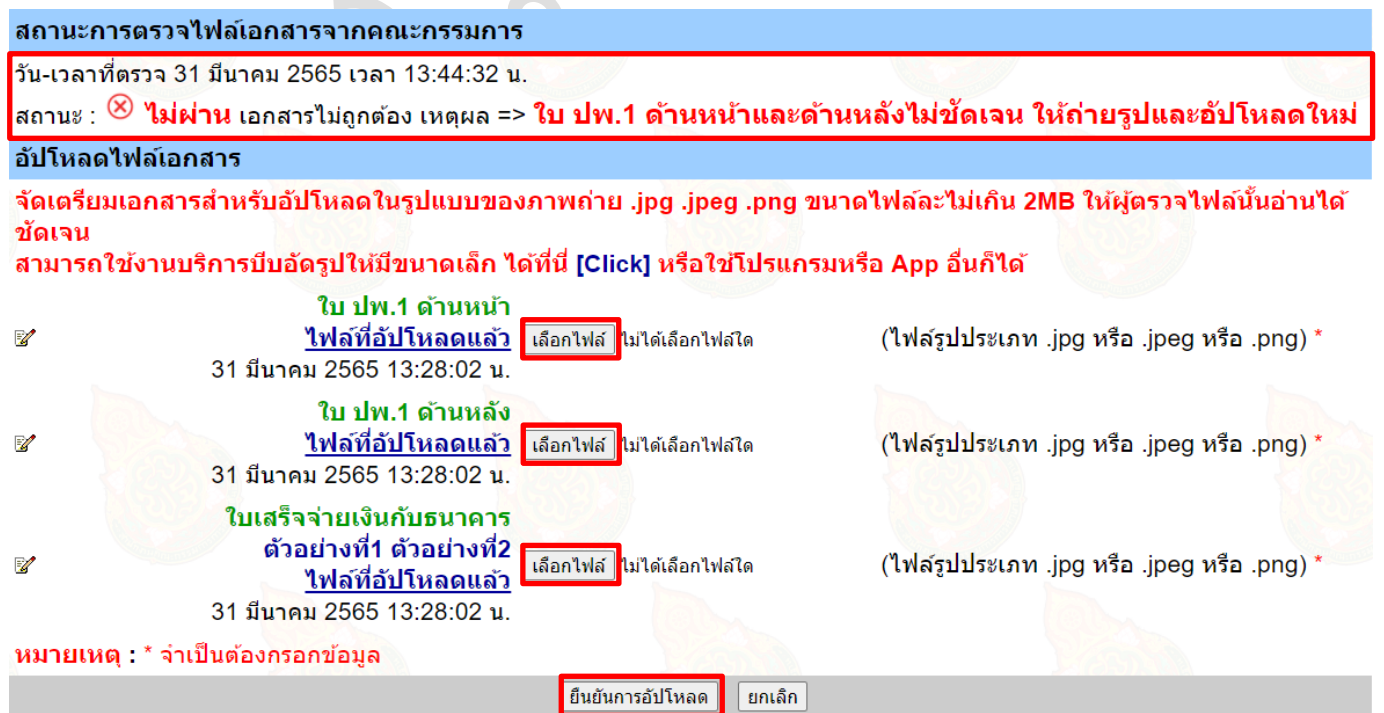

ภาพที่ 8 หน้าจอเข้าส่งเอกสารเพื่อให้คณะกรรมการตรวจสอบ

คู่มือมอบตัวนักเรียนผ่านระบบออนไลน์ ปีการศึกษา 2565 โรงเรียนพิจิตรพิทยาคม ชั้น ม.1 ประเภทห้องเรียนทั่วไป

#### เมื่อคณะกรรมการตรวจและให้ข้อเสนอแนะผ่านระบบฯ สถานะ ผ่าน ดัง<u>ภาพที่ 9</u> การมอบตัวถือว่าสมบูรณ์

| สถานะกา                   | รตรวจไฟล์เอกสารจากคณะกรรมการ                                                                                     |                                        |                                                          |                           |
|---------------------------|----------------------------------------------------------------------------------------------------|----------------------------------------|----------------------------------------------------------|---------------------------|
| วัน-เวลาที่ต<br>สถานะ : 🤇 | ตรวจ 31 มีนาคม 2565 เวลา 13:53:30 น.<br>ผ่าน เอกสารถูกต้อง                                                       |                                        |                                                          |                           |
| อัปโหลดไ                  | ฟล์เอกสาร                                                                                                    |                                        |                                                          |                           |
| จัดเตรียม<br>สามารถใช     | เอกสารสำหรับอัปโหลดในรูปแบบของภาพถ่า<br>ชังานบริการบีบอัดรูปให้มีขนาดเล็ก ได้ที่นี่ [Cl                          | ย .jpg .jpeg .png<br>lick] หรือใช้โปรเ | g ขนาดไฟล์ละไม่เกิน 2MB ให้ผู้<br>เกรมหรือ App อื่นก็ได้ | ตรวจไฟล์นั้นอ่านได้ชัดเจน |
| 2                         | <mark>ใบ ปพ.1 ด้านหน้า<br/><u>ไฟล์ที่อัปโหลดแล้ว</u><br/>31 มีนาคม 2565 13:50:32 น.</mark>                       |                                        |                                                          |                           |
| 8                         | ใบ ปพ.1 ด้านหลัง<br><u>ไฟล์ที่อัปโหลดแล้ว</u><br>31 มีนาคม 2565 13:50:32 น.                                      |                                        |                                                          |                           |
| ď                         | ใบเสร็จจ่ายเงินกับธนาคาร<br>ตัวอย่างที่1 ตัวอย่างที่2<br><u>ไฟล์ที่อัปโหลดแล้ว</u><br>31 มีนาคม 2565 13:50:32 น. |                                        |                                                          |                           |
| หมายเหตุ                  | : * จำเป็นต้อง <mark>กรอกข้อมูล</mark>                                                                           |                                        |                                                          |                           |
|                           |                                                                                                    |                                        |                                                          |                           |

## ภาพที่ 9 หน้าจอเข้าส่งเอกสารเพื่อให้คณะกรรมการตรวจสอบ

กรณีที่ผู้สมัครต้องการตรวจสอบสถานะการมอบตัวโดยที่ไม่ต้องเข้าระบบ หรือผ่านวันที่มอบตัวไปแล้ว สามารถเข้าไปที่เมนู
"ตรวจสอบมอบตัว" เพื่อดูผล สถานะมอบตัว มี 2 กรณี คือ สมบูรณ์ กับ <u>ไม่สมบูรณ์</u> (ผู้ผ่านการคัดเลือกไม่ส่งไฟล์เอกสารตาม
<u>วันที่กำหนดสำหรับการมอบตัว หรือผลการพิจารณาไฟล์เอกสารของคณะกรรมการให้ ไม่ผ่าน</u>) ดัง<u>ภาพที่ 10</u>

| รายการ                  | 🖲 ตรวจส                   | <b>งอบการมอบตัวนักเรีย</b>              | น                        |                      |         |                      |             |
|-------------------------|---------------------------|-----------------------------------------|--------------------------|----------------------|---------|----------------------|-------------|
| หน้าแรก                 | 📝 ค้นหา                   | นักเรียน ตาม ที่ร <mark>ะบุ</mark> รหัส | ประจำตัวประชาชน 🗸        | ค้นน                 | ท       |                      |             |
| สมัครเรียน              | <u>หมายเหต</u><br>ดับหาตา | )<br>ม รหัสบัตรประชาชบ ใเ               | ผู้ใส่ รหัสบัตรประชาชน 1 | 3 หลัก แล้วกดป่น ค้น | หา      |                      |             |
| แก้ไขข้อมูลผู้สมัคร     |                           |                                         |                          |                      | /       |                      |             |
| ตรวจสอบ/แก้ไขและ        | ที                        | ชื่อ-นามสกุล                            | ประเภทนักเรียน           | โรงเรียนเดิม         | จังหวัด | วันที่-เวลา ที่สมัคร | สถานะมอบตัว |
| ส่งเอกสาร               |                           | สมัครเข้าระดับ ม.1                      |                          |                      |         |                      |             |
| พิมพ์ใบสมัคร            |                           |                                         |                          | 100                  |         | 13 มีนาคม 2565 :     |             |
| ตรวจสอบการสมัคร         | 1                         | -                                       | ในเขต                    | ยอแซฟพิจิตร          | พิจิตร  | 10:07:13 u.          | สมบูรณ์     |
| ห้องสอบและเลขที่นั่งสอบ |                           | สมัครเข้าระดับ ม.4                      |                          |                      |         |                      |             |
| รายงานตัว               |                           | ไม่พบข้อมูลของ ม.4                      |                          |                      |         |                      |             |
| ตรวจสอบรายงานตัว        |                           |                                         |                          |                      |         |                      |             |
| มอบตัว                  |                           |                                         |                          |                      |         |                      |             |
| ตรวจสอบมอบตัว           |                           |                                         |                          |                      |         |                      |             |
| สถิติการรับสมัคร        |                           |                                         |                          |                      |         |                      |             |

### ภาพที่ 10 หน้าจอตรวจสอบมอบตัว

#### <u>หมายเหตุ</u>

- ผู้สมัครต้องหมั่นเข้าระบบ หรือปรับปรุงหน้าจอให้เป็นปัจจุบัน เพื่อดูผลการพิจารณา จากคณะกรรมการ
- สามารถเข้าอัปโหลดไฟล์และตรวจสอบสถานะการอัปโหลดไฟล์ ภายใน 31 มีนาคม -2 เมษายน 2565 เท่านั้น

คู่มือมอบตัวนักเรียนผ่านระบบออนไลน์ ปีการศึกษา 2565 โรงเรียนพิจิตรพิทยาคม ชั้น ม.1 ประเภทห้องเรียนทั่วไป

11. ตัวอย่างใบเสร็จจ่ายเงินกับธนาคารกรุงไทยทุกสาขา

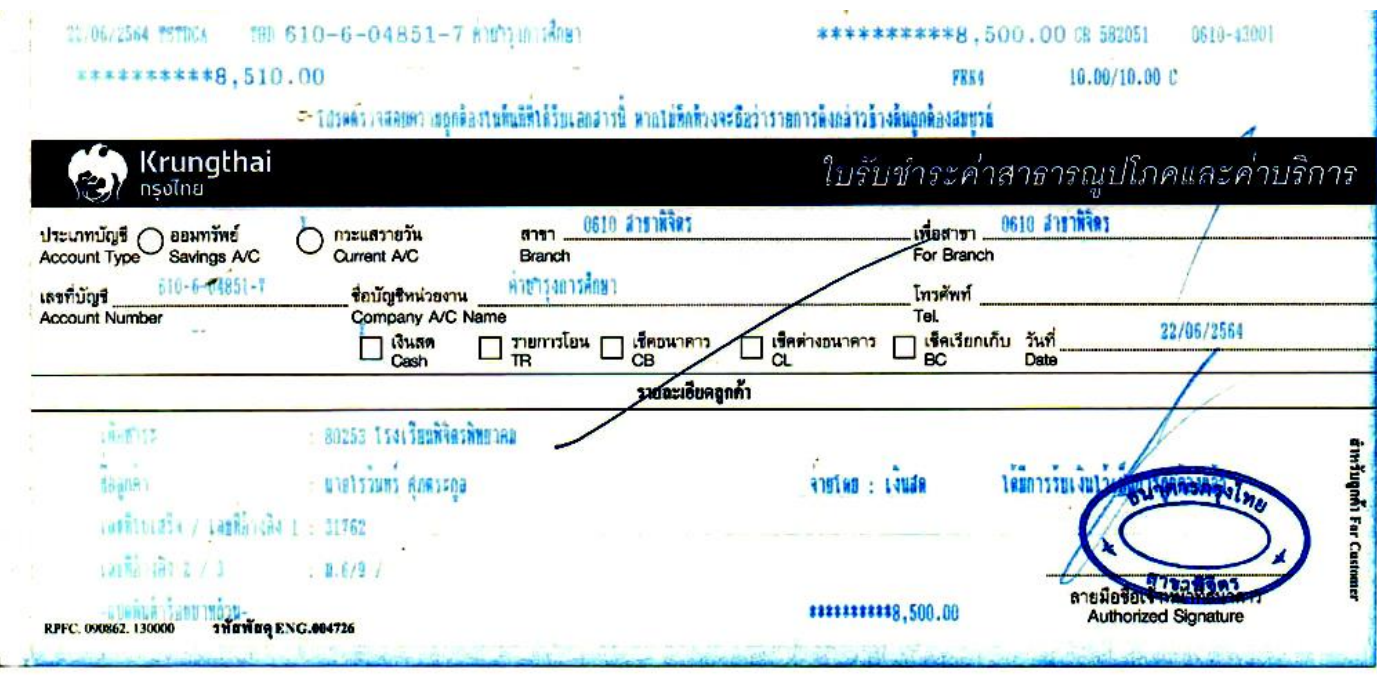

## ภาพที่ 11 ตัวอย่างใบเสร็จจ่ายเงินกับธนาคารกรุงไทยทุกสาขา

12. ตัวอย่างใบเสร็จจ่ายเงินผ่านแอปกรุงไทยเน็กซ์

|                |                                                         | Krungthai                              |
|----------------|---------------------------------------------------------|----------------------------------------|
| 0              | <b>จ่ายบิลสำเร็</b><br>รหัสอ้างอิง 20210                | 0826717405971                          |
| 6              | <b>ว่าที่เสริมศักดิ์</b> ส่<br>กรุงไทย<br>XXX-X-XX644-3 | อันทรสมิต                              |
|                | <b>โรงเรียนพิจิตร</b><br>(80253)                        | พิทยาคม                                |
|                | ชื่อ - นามสทุลนักเ<br>สาวปรามิตา จันทล                  | เรียน (รองรับฟอนด์ภาษาไทย) นาง<br>สมิด |
| จำนวนเ         | งิน                                                     | <b>8,500.00</b> un                     |
| ค่าธรรม        | แนียม                                                   | רט 0.00                                |
| วันที่ทำรายการ |                                                         | 26 ส.ค. 2564 - 17:1                    |
| บันทึกช่วยจำ   |                                                         | ค่าเทอม ปรามิตา จันทสมิ                |

ภาพที่ 12 ตัวอย่างใบเสร็จจ่ายเงินผ่านแอปกรุงไทยเน็กซ์

คู่มือมอบตัวนักเรียนผ่านระบบออนไลน์ ปีการศึกษา 2565 โรงเรียนพิจิตรพิทยาคม ชั้น ม.1 ประเภทห้องเรียนทั่วไป